# YouTube アップロードマニュアル

# STEP1 Goolge アカウントの取得

#### Google アカウント(Gmail アドレス)を取得する。

- ◎ここでは各学校で作品提出用の「Google アカウント(Gmail アドレス)」の作成について説明します。 学校ごとに 100作品投稿用アカウントを作成してください。
- \*既存の Google アカウントを利用しても構いません。状況によっては OEN メールも利用可能です。その場合は STEP2 へ。
- (1) Google (https://www.google.co.jp) にアクセス。
- (2) 画面右上の画面右上の「ログイン」ボタンをクリック。
- (3) ログイン画面の下側「その他の設定」をクリックし、「アカウントを作成」をクリック。
- (4) 各項目を入力し、「次のステップへ」をクリック。
  - \* 入力必須項目は「名前」「ユーザー名」「パスワード」「生年月日」「性別」です。
- (5) 各項目を入力し、「次のステップへ」をクリック。
- (6) プライバシーと利用規定に「同意します」をクリック。
- (7) Google アカウント(Gmail アドレス)の作成が完了しました。

# STEP 2 YouTube へのログイン

#### 1 作品投稿用 YouTube チャンネルの管理者になる

- (1) 各学校は STEP1 で作成した Google アカウントの Gmail アドレス
  - (~@gmail.com)を放送専門部事務局(齋藤:saitou-ryuuichi@oen.ed.jp)まで報告。
  - \*メール本文に都道府県名・担当者名を記載。
- (2)報告した Gmail アドレス宛に、下記のようなチャンネル管理の招待メールが届きます。
- メールを開き「招待に応じる」を選択。
  - ◆招待メールについて
  - タイトル: YouTube の大分県高文連放送専門部のチャンネルへの招待
  - 差出人:no-reply@youtube.com
  - 本文: 〇〇さん、大分県高文連放送専門部に招待されました。
- (3メール本文中の「招待を承諾」をクリック。
- (4)作品投稿用チャンネルの管理者となりました。

#### 2 YouTube ログイン画面へ移動

#### ※メール本文中の「招待を承諾」をクリックですぐに YouTube 管理画面に行けます。行けない場合は以下の手順で ログインしてください。

- (1) YouTube (https://www.youtube.com/) にアクセス。
- (2) 画面右上の「ログイン」ボタンをクリック。
- (3) ログイン画面の「メールアドレスまたは電話番号」入力欄に <u>STEP1</u>で作成した Gmail アドレスを入力し、「次 へ」をクリック。
- (4)「パスワードを入力」欄に、「パスワード」を入力し、「次へ」をクリック。
- (5)【YouTube を利用するアカウント…】のウィンドウが開いたら、

「大分県高文連放送専門部チャンネル」にチェックを入れ、「OK」をクリック。

### STEP3 動画をアップロードする

- 1 アップロードするファイルの選択
  - (1) ログイン状態で、Youtubeの画面右上の丸いアイコンをクリックし
     「大分県高文連放送専門部チャンネル」が選択されていることを確認。
     \* 選択されていない場合は「アカウントを切り替える」をクリックし、
     「大分県高文連放送専門部チャンネル」を選択。
  - (2) YouTube トップ画面右上の「アップロード」をクリック。
  - (3) 画面中央の「アップロードするファイルを選択」の「↑」マークをクリック。
  - (4)新しいウインドウが開くので、アップロードするファイルを選んで「選択」をクリック。
  - (5)選択した動画のアップロードが始まります。 (2へ続く)

#### 2 情報欄の入力

- (1) 動画のアップロード中に、タイトルと学校名の入力をします。
- 【 重要 】動画タイトルのつけ方 「大会名+部門名+学校名+\_\_作品名」
- 例 70回Nコン ラジオドキュメント部門 大分舞鶴 作品名「伝説の河童は実在した!」の場合 「70N\_RDC\_大分舞鶴」伝説の河童は実在した!」
- 【 重要 】動画の説明文のつけ方 「部門名+学校名」
  - 例) ラジオドキュメント部門の大分舞鶴高校の場合

#### 「RDC 大分舞鶴」

- 【 重要 】部門ごとのアルファベット略称
  - Nコン ラジオドキュメント部門:RDC 創作ラジオドラマ部門:RDR
    - テレビドキュメント部門:TDC 創作テレビドラマ部門:TDR
  - カコン ラジオ番組部門:RD テレビ番組部門:TV
- (2) 画面右側のプルダウンメニューから、「非公開」を選択。

#### 注)動画の「共有」は設定しないで下さい。

- (3)動画のアップロードが完了したら、画面右上の「完了」をクリック。
- 3 動画の再生確認
  - (1) 動画のサムネイル画像をクリックすると再生画面に移動します。
  - (2) きちんと再生されているかどうか、またタイトルや説明がきちんと 表示されているかどうか確認してください。

以上で、アップロードは完了です。

# ~付録~ 動画の管理・削除方法

### STEP1 動画の管理 タイトル・公開範囲の変更

#### タイトル・公開範囲の変更

(1) ログイン状態で、Youtubeの画面右上の丸いアイコンをクリックし
「大分県高文連放送専門部チャンネル」が選択されていることを確認。
\* 選択されていない場合は「アカウントを切り替える」をクリックし、
「大分県高文連放送専門部チャンネル」を選択。

- (2) 画面右上の丸いアイコン(アカウント)をクリックし、 プルダウンメニューから「クリエイターツール」を選択。
- (3) 画面左側の「動画の管理」をクリック。
- (4) 変更したい動画の右側にある「▼」をクリックし、 プルダウンメニューから「情報と設定」を選択。
- (5) 画面左下の、タイトル・説明文の修正や、公開範囲の変更ができます。
- (6) 修正が終わったら、画面右上の「変更を保存」をクリックして下さい。

### STEP2 動画の削除

#### 動画の削除

- (1) Step1の(3) まで進みます。
- (2)削除する右側の「▼」をクリックし、プルダウンメニューから「削除」を選択。
- (3) 確認画面が出るので、再度「削除」を選択。
- (4) 削除が完了しました。